## LUMINOSITE MONITEUR

Règle la luminosité de l'écran LCD.

 $1~{
m Appuyez}~{
m sur}$  mour afficher le menu.

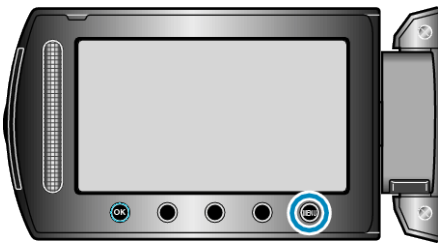

2 Sélectionnez "REGLAGES AFFICHAGE" et appuyez sur  $\circledast$ .

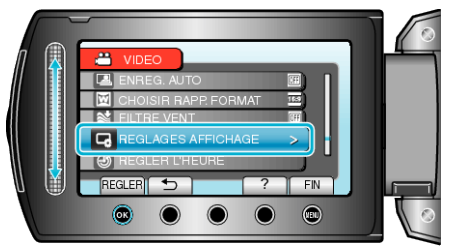

3 Sélectionnez "LUMINOSITE MONITEUR" et appuyez sur  $\circledast$ .

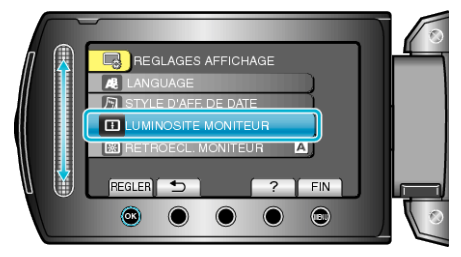

4 Ajustez la luminosité de l'écran.

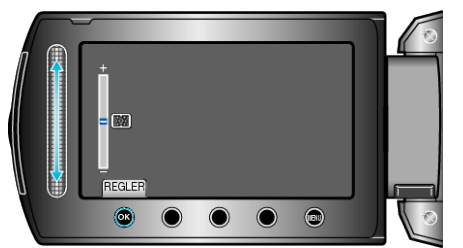

- Déplacez le curseur vers le haut pour augmenter la luminosité.
- Déplacez le curseur vers le bas pour réduire la luminosité.
- Une fois les réglages terminés, appuyez sur 🖲.